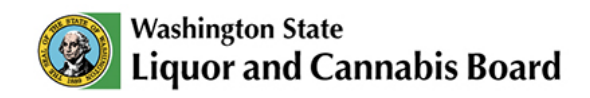

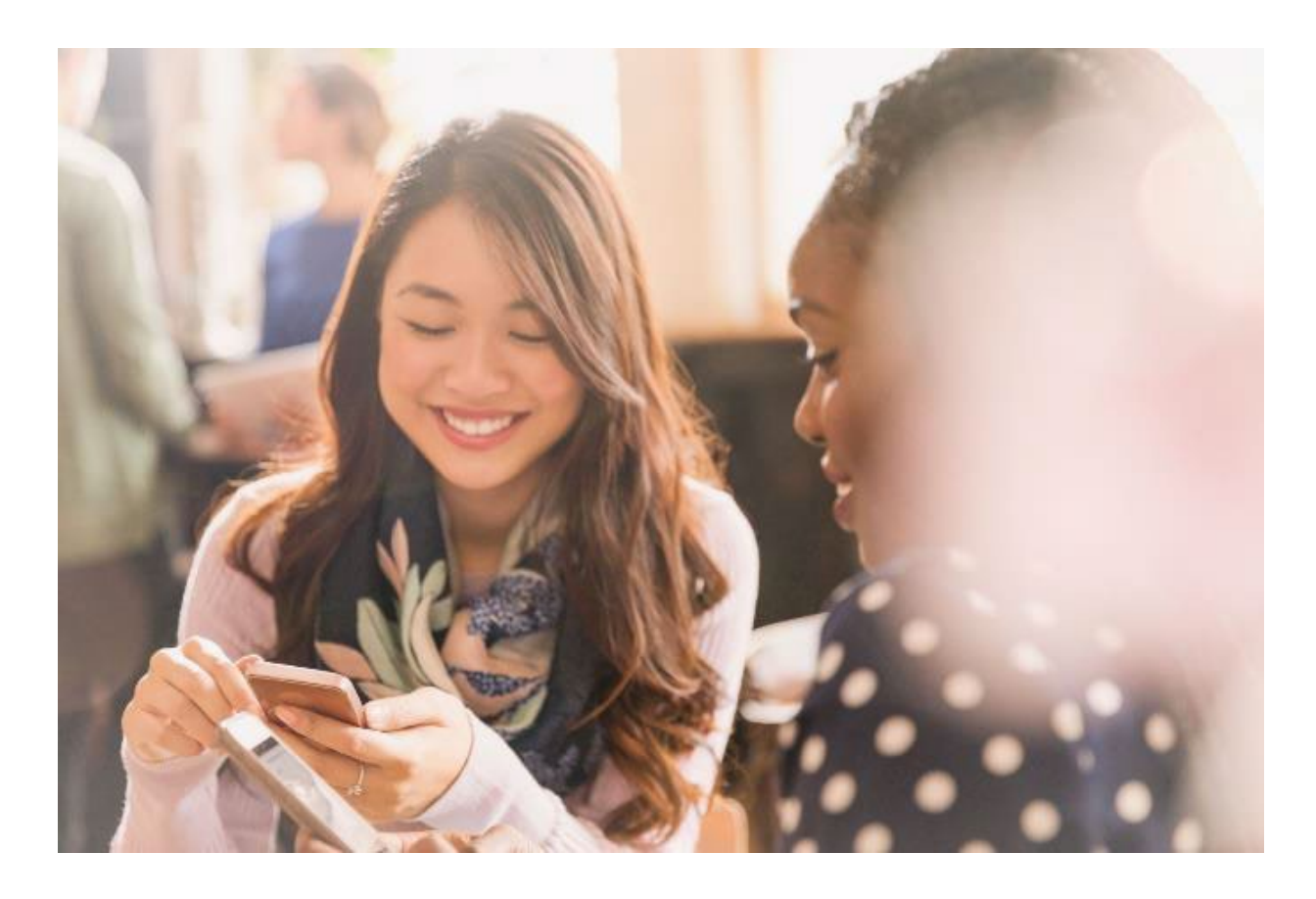

### **LCB Portal Registration**

# First-Time Portal Use User Guide

© 2025 Washington State. All Rights Reserved.

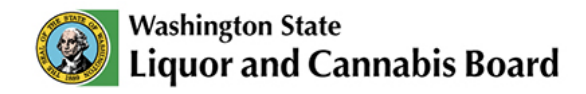

## **Creating a Portal Account**

To access the LCB Portal, click Log in at the top of the page.

| Washington State<br>Liquor and Cannabis Board                                                                                                    | Q SearchPlease type here and click enter                                        |                                                                           | Log in |
|----------------------------------------------------------------------------------------------------|---------------------------------------------------------------------------------|---------------------------------------------------------------------------|--------|
| Home Apply V Submit V                                                                                                    | Cannabis Social Equity 🗸                                                        |                                                                           |        |
|                                                                                                    | Banner Issue Analysis                                                           |                                                                           |        |
| Liquor and Canr<br>Welcome to the LCB's website portall He<br>renewals, and track your LCB account.<br>Visit Icb.wa.gov for in-depth details on LC | re you can apply and pay for licenses, permits,<br>B services and requirements. | THE STATE OF WASHING                                                      |        |
| Apply for a Permit<br>Apply For a License                                                                                                    | Public Record Requests<br>Support or Protest a Pending Application              | Cannebis Social Equity Information<br>Register for Cannebis Social Equity |        |

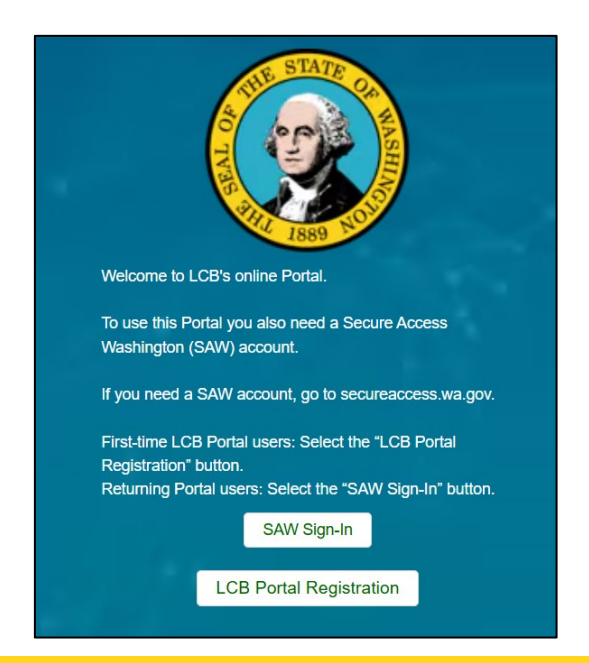

To use the LCB Portal, you also need a Secure Access Washington (SAW) account.

If you do not have a SAW account, please click <u>here</u>.

On the Portal homepage you will see two options:

- SAW Sign-In
- LCB Portal Registration

Click **LCB Portal Registration** to create an account.

If you have problems setting up your account or with SAW's single signon, contact us at 360-664-1776 or servicedesk@lcb.wa.gov.

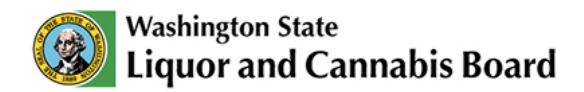

#### Portal registration instructions for current licensees, or applicants who have applied through Department of Revenue (DOR) Business Licensing:

1. You will be asked if you have done business with the LCB before. Click **Yes**.

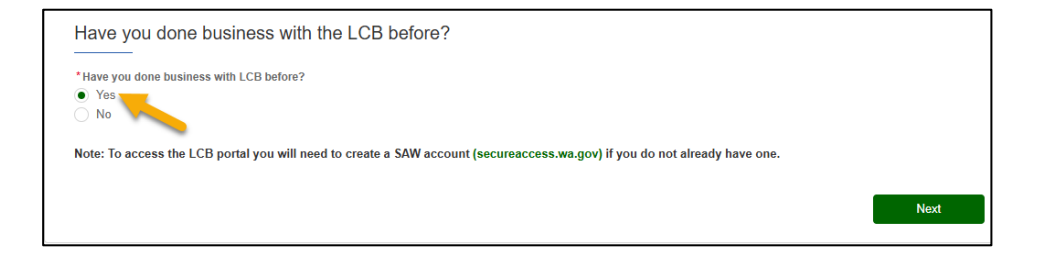

- 2. On the next page, you will need to:
  - a. Enter your First Name, Last Name, and Date of Birth.
  - b. Enter your SAW Username and Email Address.
  - c. Click on Submit.

| First Name 0        |      | Last Name 0                  |  |  |
|---------------------|------|------------------------------|--|--|
| test                | test |                              |  |  |
| Date of Birth       |      |                              |  |  |
| 2/25/2025           |      |                              |  |  |
| Or                  |      |                              |  |  |
| Registration Code 0 |      |                              |  |  |
| AW Usemame 0        |      | *Email Address 0             |  |  |
|                     |      | and the second second second |  |  |

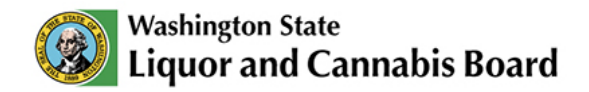

3. You will get a confirmation message that you have successfully created your LCB Portal account. You can now return to the Portal login page and click **SAW Sign-In**.

If you got an error message after you clicked **Submit**, please call the LCB Service Desk 360-664-1776 to get a Registration Code. You can then finish the registration again using the code.

#### **Registering on the Portal: UBI information**

When you are asked for a 16-digit UBI, what you need to enter is a combination (in this order) of your:

- UBI#
- Business ID#
- Location ID#

These three items added together total 16 digits.

If you need to find your information, it is on the <u>Dept. of Revenue's</u> <u>website</u>, under your business account.

### Portal registration instructions if you have not done business with the LCB before:

1. When asked if you have done business with the LCB before, click **No**.

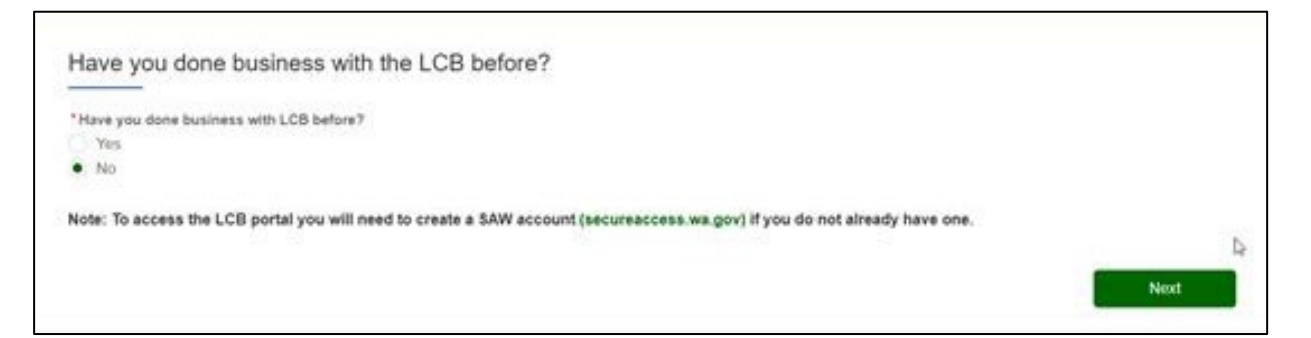

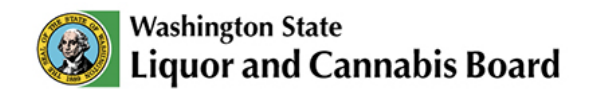

- 2. On the next page, you will need to:
  - a. Enter your First Name, Last Name, and Date of Birth.
  - b. Enter your SAW Username and Email Address.
  - c. Click on Submit.

| Frst Name       | *Last Name               |   |
|-----------------|--------------------------|---|
| Date of Birth   | Social Security Number 0 |   |
| 8               |                          |   |
| Email Address 0 | *SAW Usemame 0           | 1 |
| T               |                          |   |

3. You can now return to the Portal login page and click **SAW Sign-In**.

If you have any technical issues when creating a LCB Portal account, please call the LCB Service Desk at 360-664-1776.

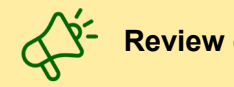

Review other user guides on the Portal Resources page.